2020年10月20日 パソコンを使いこなす会

## Windows 講座

【第14回分科会のテーマ:-動画作成-】

今回は、デジカメやスマホで撮影した画像を使って動画を作成します。前回分科会で取り込ん でフォルダーに保存した画像を使用します。

アプリは Windows10 に組み込まれた「フォト」を使用します。Windows7 までは動画作成ア プリ「ムービーメーカー」が組み込まれていましたが、Windows8からは公式サポートがなくなり、 「フォト」に変わりました。

「フォト」は簡単な操作で動画を作成できるアプリです。今回のテキストでも 23 ステップで動画 を作成することができます。

【具体的内容:-動画作成-】

① 「フォト」を開く

② 「新しいビデオ」-「新しいビデオプロジェクト」をクリック

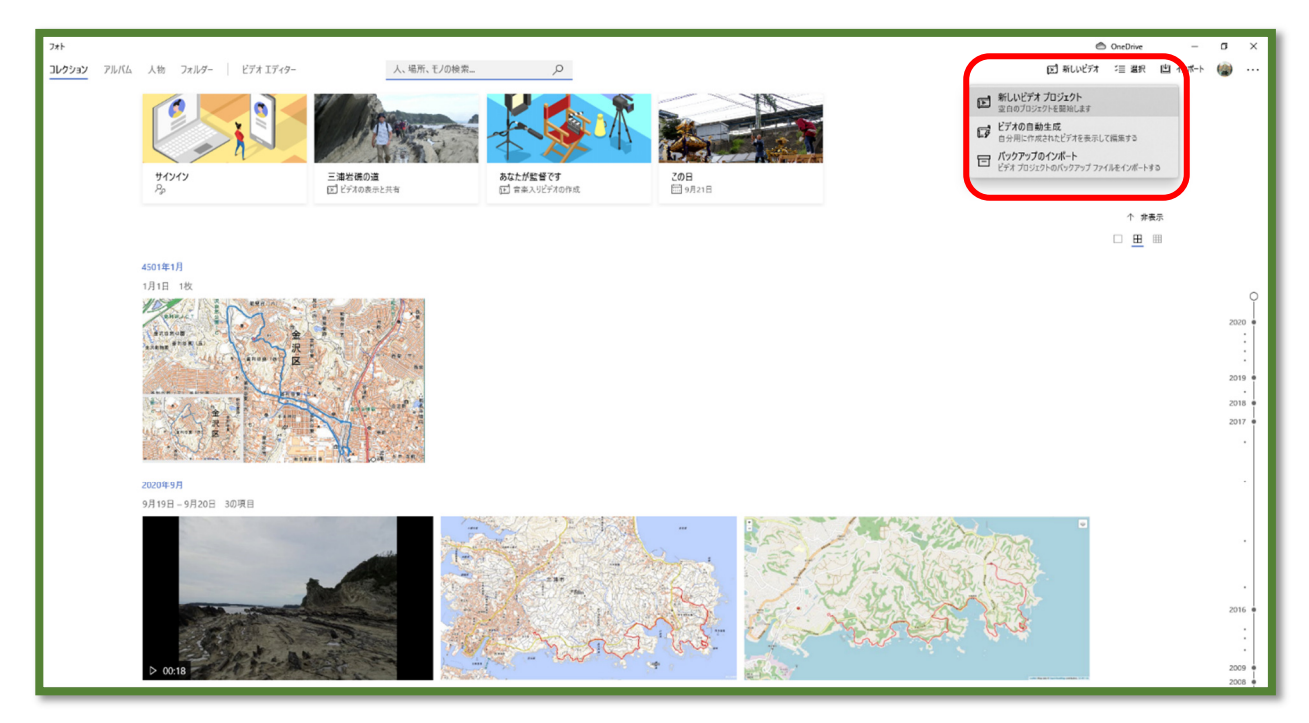

③「ビデオの名前を指定」で、名前を入力して「Ok」をクリック

| ← フォト<br>ビデオエディター > 新しいビデオ 2 |                                                    |                                 | ● OneDrive - O X<br>う C*   Ji BOM A: カスタムスーチィス   ビデ どチルの死了 ・・・ |
|------------------------------|----------------------------------------------------|---------------------------------|----------------------------------------------------------------|
| 7091291 94793<br>+ as        | プロジェクト ライブラリが空です<br>作用を始めるには、写真やビデオ クリップを進かしてください。 | ビデオの名前を指定<br>通常識の道・風景 ×<br>ス+ップ | 0000                                                           |
| ストーリーボード                     |                                                    | E. 1                            | 거나///가-ドの追加   친 카리가 - ① モーション - 문 フィルター   創 ・・・                |
|                              |                                                    |                                 |                                                                |

④ 「+追加」-「このPC から」をクリック

| ← 7ォト<br>ビデオエディター > 三浦岩礁の道・風景 | 0                                                         |                 |             | 7             | ୯   ନ                 | <b>С OneDrive</b><br>ВGM 93 カスタムオーディオ | - 0         | ×<br> |
|-------------------------------|-----------------------------------------------------------|-----------------|-------------|---------------|-----------------------|---------------------------------------|-------------|-------|
| 7091291-91/390                | 「コー<br>プロジェクト ライブラリが空です<br>作先を始めるには、写真やビザオ クリッフを追加してください、 | <<br>⊞ <u>≡</u> | ⊲ ▷ ▷ 00000 |               |                       |                                       | - 0.00.00 2 |       |
| ストーリーボード                      |                                                           |                 |             | 回 タイトル カードの追り | <b>ha   A</b> l Ffith | ∲ र-i>a> ह711/3                       | 1 1         |       |
|                               |                                                           |                 |             |               |                       |                                       |             |       |

- ⑤ 画像の保存されているフォルダーを選択
- ⑥ すべてを選択して、「開く」をクリック

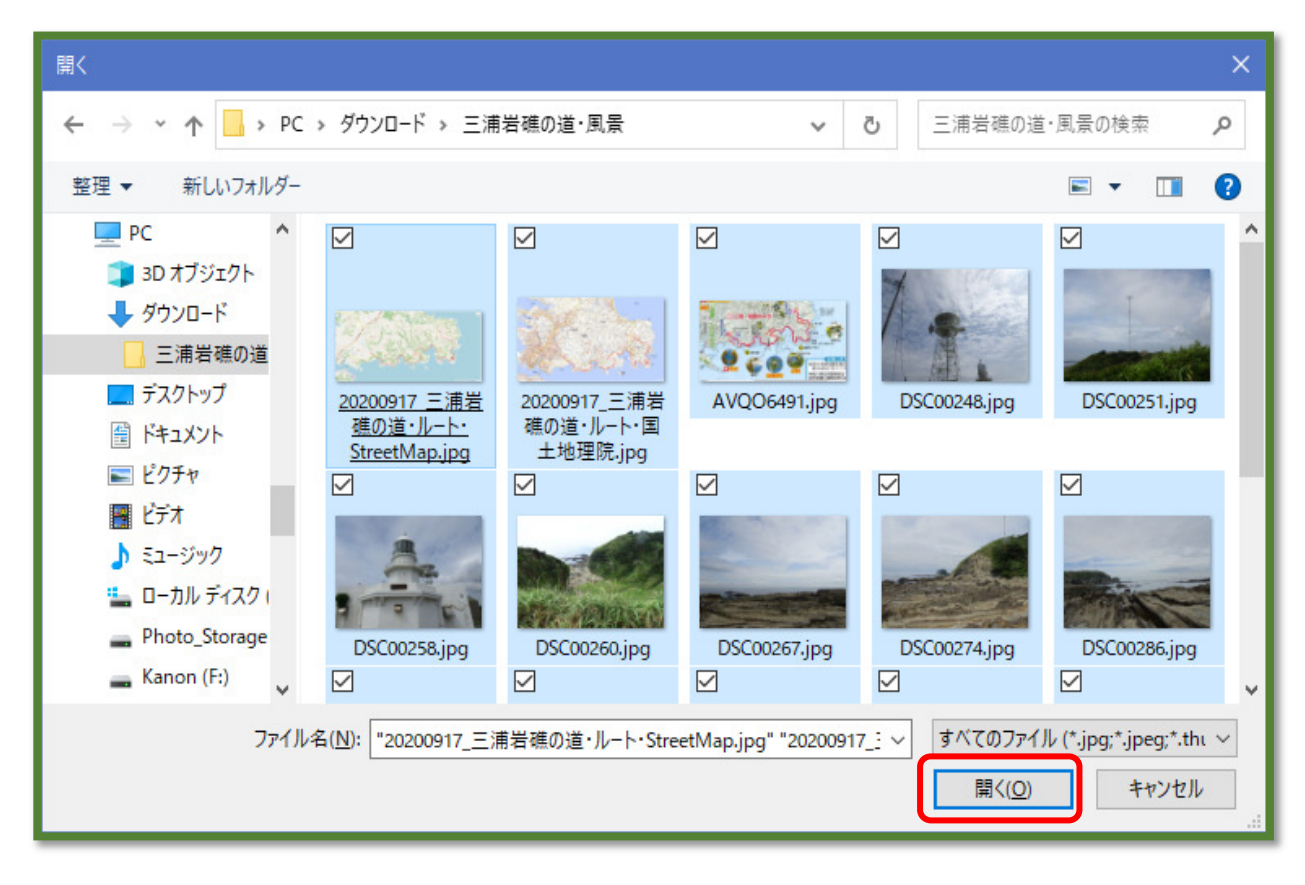

⑦ 写真が追加された

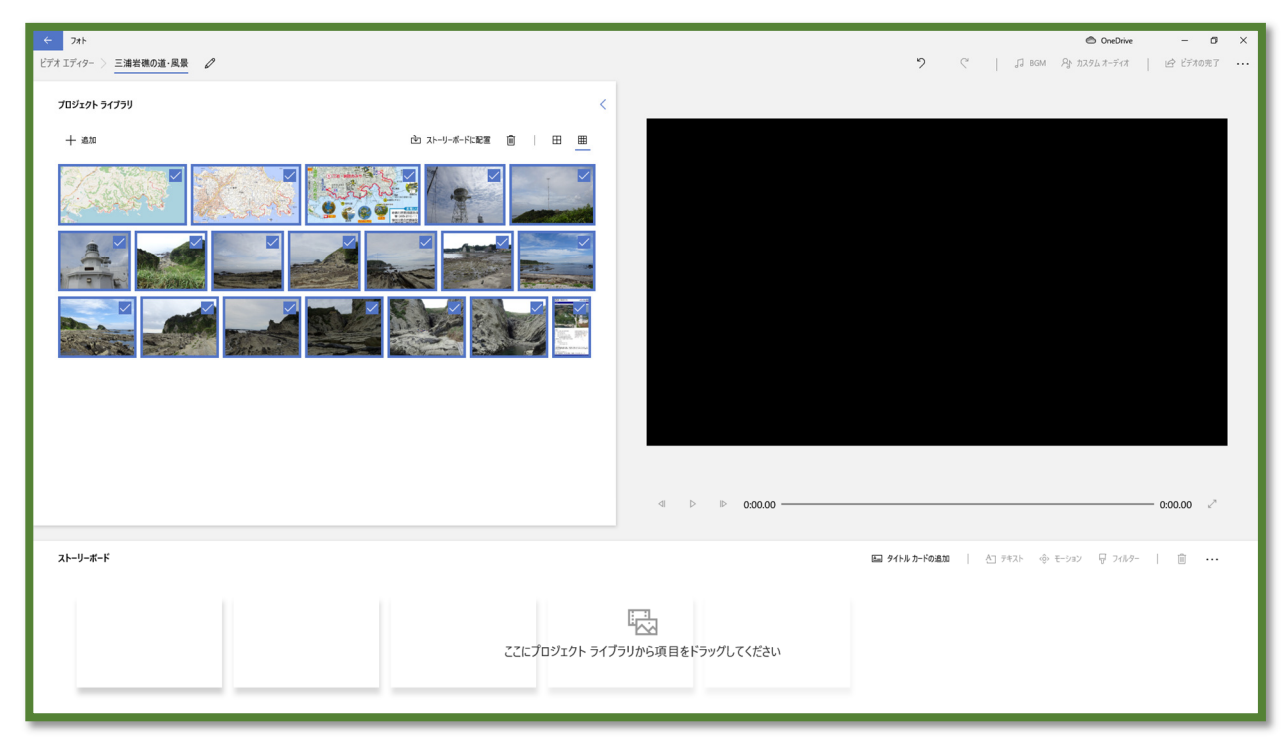

⑧ 使用しない画像のチェックを外し、「ストーリーボードに配置」をクリック

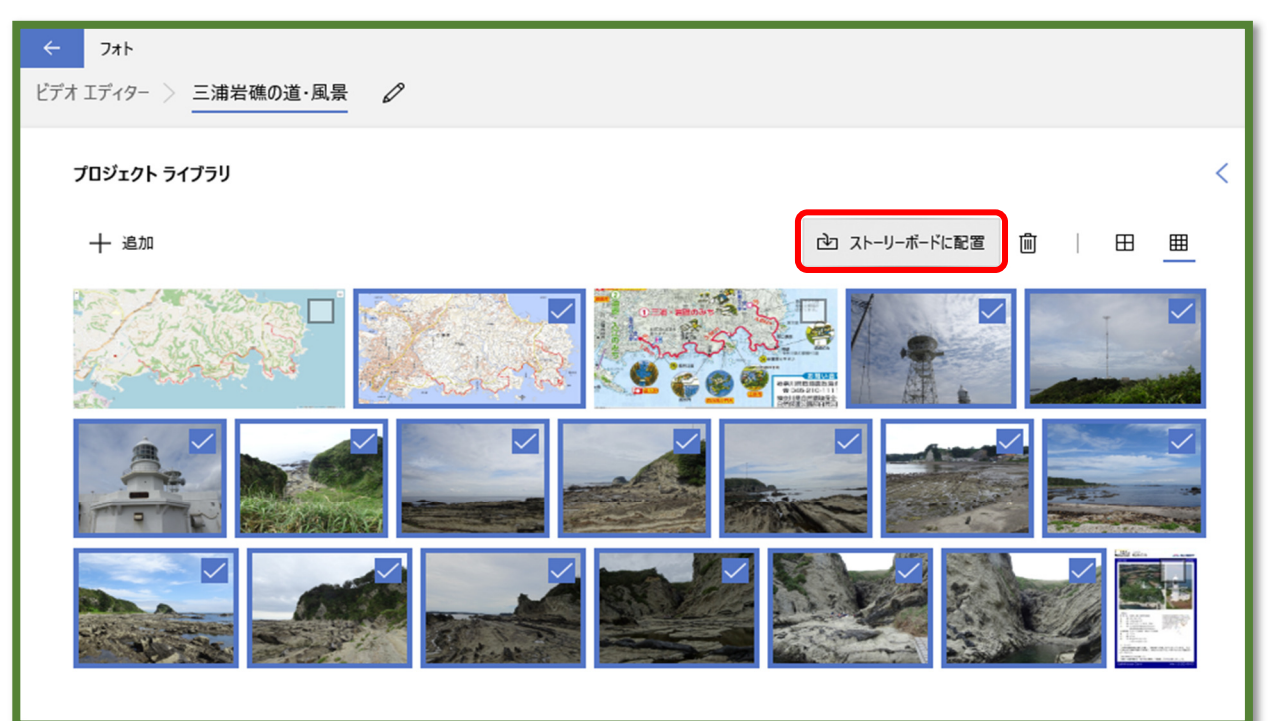

- ⑨ 使用する画像が「ストリートボード」に配置された
- ⑩ 「プロジェクトライブラリー」を非表示にする

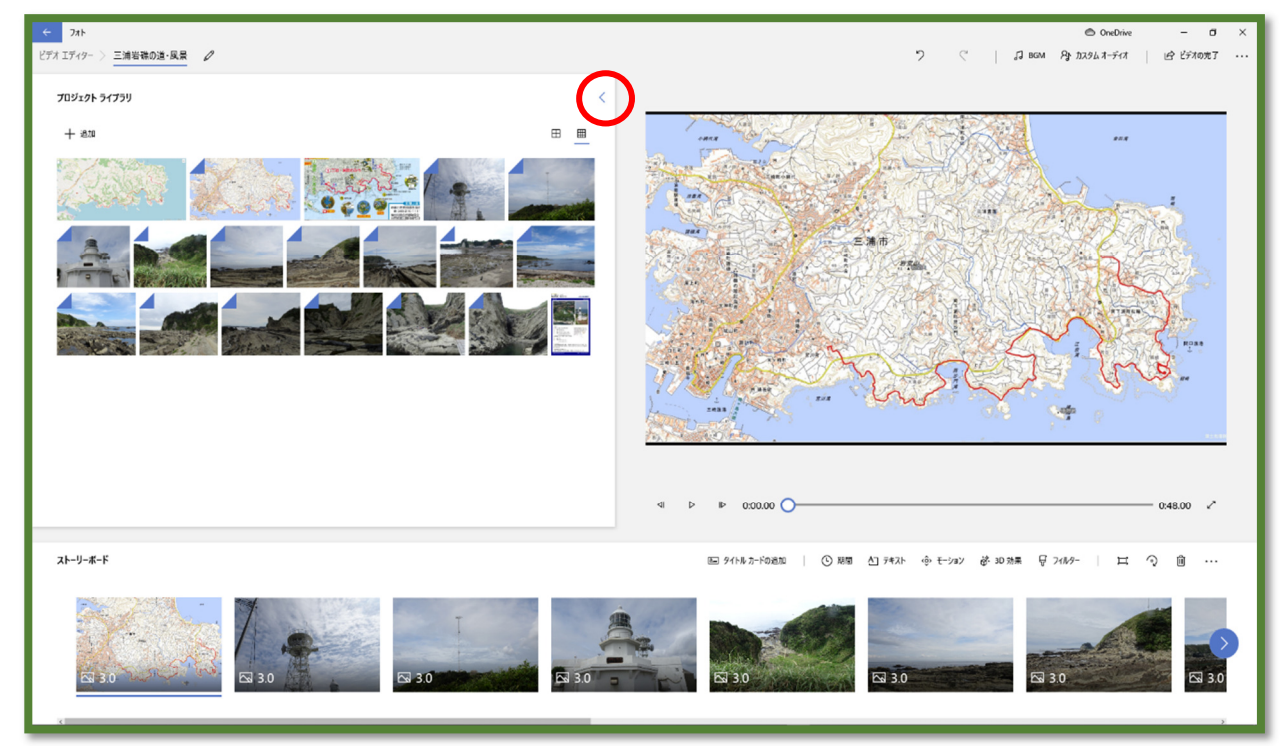

① 動画のトップページが大きく表示される

12 「BGM」をクリックして

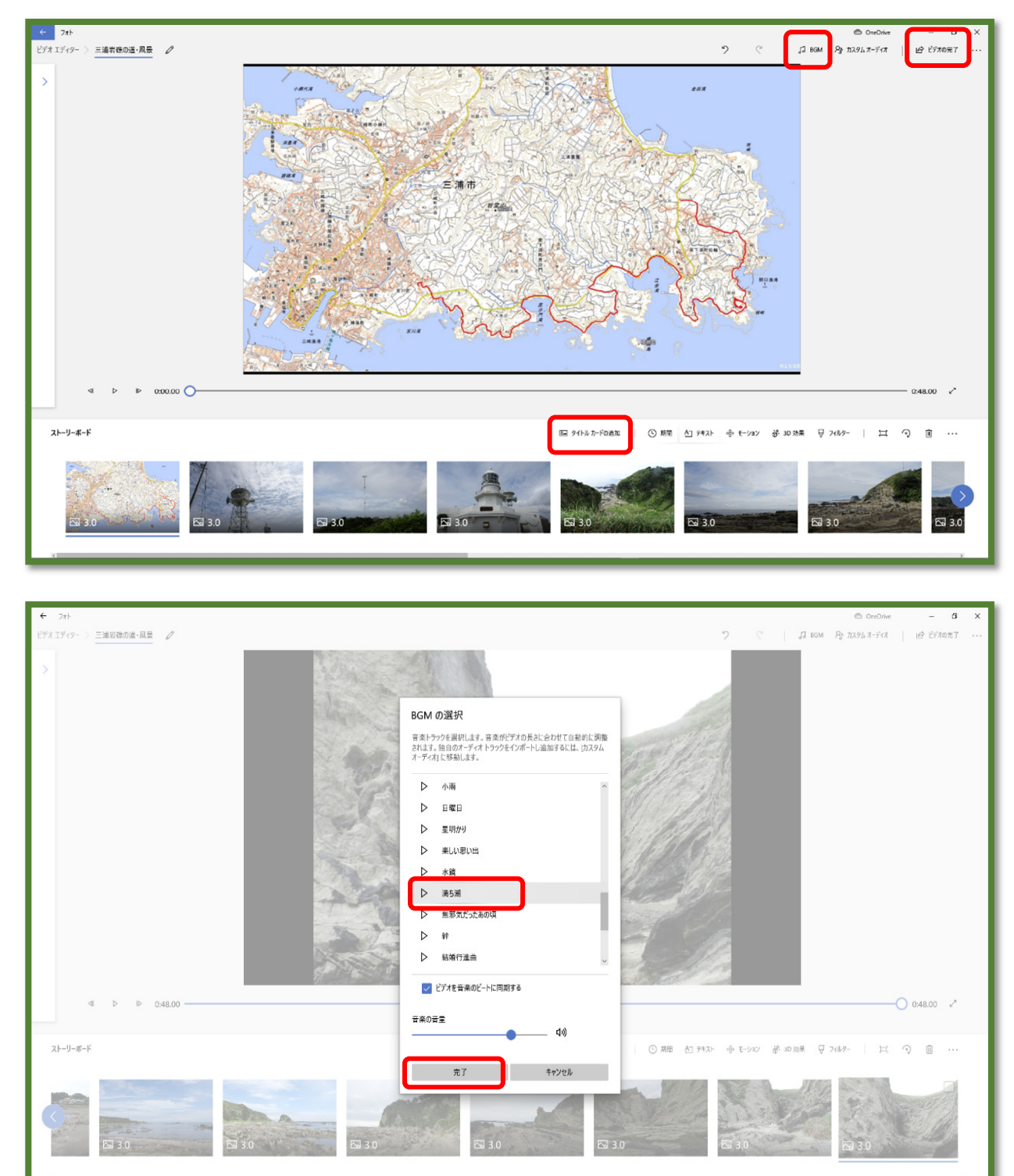

- 13 適当な音楽を選択して「完了」をクリックする
- ⑭ #12の下の画像の「タイトルカードの追加」をクリックして、

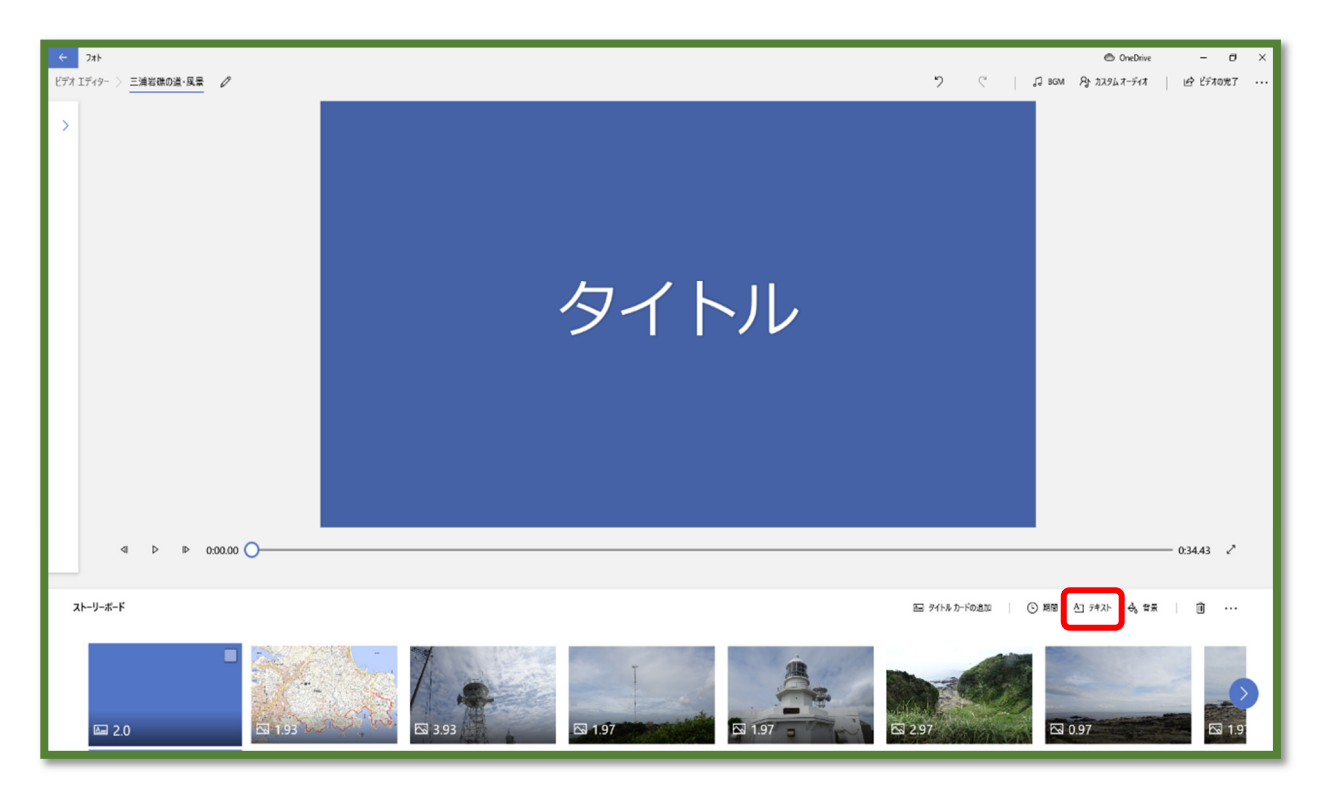

- 15 「テキスト」をクリック
- 16 タイトルを入力して、スタイル・レイアウトを選択して、「完了」をクリック

| ← 7л1         | 승, 官물 AT 7부지ト |                  | (       | 🔿 OneDrive — 🗗 🗙                                         |
|---------------|---------------|------------------|---------|----------------------------------------------------------|
|               |               | 三浦岩礁の<br>道<br>風景 |         | プキスト                 まま#の注             まま             まま |
| 4 ▷ ▷ 0.00.00 | 二湯石堪の迫        |                  | 0:02.00 | 売了 キャンセル                                                 |

⑰ 「背景」をクリック

| ← 27F         |                  | 🖨 OneDrive — 🗗 🗙  |
|---------------|------------------|-------------------|
|               | 三浦岩礁の<br>道<br>風景 | 52<br>9-∂2∞e<br>+ |
| 4 ▷ ▷ 00000 O | <br>0.02.00      | 47                |
|               |                  | 元「キャンセル           |

- 18 パレットで色を指定して、「完了」をクリック
- 19 #15の上の画像の「期間」をクリックして秒数を指定

|               | 1秒               |
|---------------|------------------|
|               | 2 秒              |
|               | 3秒               |
|               | 5秒               |
|               | 7秒               |
|               | 2.0 秒            |
| ▲ タイトル カードの追加 | ● 期間 ▲ テキスト 🕹 背景 |

20 #12の下の画像の「ビデオの完了」をクリック

21 「ビデオの画質」を選択して、「エクスポート」をクリック

| $\sim$                                                                                                    |  |  |  |  |
|----------------------------------------------------------------------------------------------------|--|--|--|--|
| <ul> <li>その他のオプション</li> <li>ハードウェア アクセラレータによるエンコードを使用<br/>エクスポートがより速く実行されます。エクスポートされたビデオでピンク<br/>や色のついたグリッチが確認される場合は、これをオフにしてみてください。</li> </ul> |  |  |  |  |
| キャンセル                                                                                                    |  |  |  |  |
|                                                                                                    |  |  |  |  |

22 保存先が表示されるのでファイル名を確認して、「エクスポート」をクリック

| 名前を付けて保存                                                                                                    |                                                  |                            |                        |   |                  |                   | × |
|----------------------------------------------------------------------------------------------------|--------------------------------------------------|----------------------------|------------------------|---|------------------|-------------------|---|
| <ul> <li>&lt; ↑ ▲ &gt; 54ブラリ</li> </ul>                                                                                                    | J ≫ ピクチヤ ≫                                       |                            | ~                      | Ū | ピクチャの検索          |                   | P |
| 整理 ▼ 新しいフォルダー                                                                                                    |                                                  |                            |                        |   |                  | •                 | 0 |
| <ul> <li>Photo_Storage へ と</li> <li>Kanon (F:)</li> <li>USB ドライブ (H:)</li> <li>USB ドライブ (I:)</li> <li>BD-RE ドライブ (.</li> <li>Maika (K:)</li> <li>ライブラリ</li> <li>デキュメント</li> </ul> | ピクチャ (64)<br>:¥Users¥Hiro_hayasl<br>.Picasa3Temp | hi<br>.picasaoriginal<br>s | .tmp.drivedow<br>nload | v | 10周年記念行<br>事の領収書 | 2009-07-04_天<br>高 | ^ |
| E 12779                                                                                                    | and the second                                   |                            |                        |   |                  |                   | ~ |
| ファイル名( <u>N</u> ): 三浦岩礁の<br>ファイルの種類( <u>T</u> ): ビデオファイノ                                                                                                    | 道・風景.mp4<br>レ (*.mp4)                            |                            |                        |   |                  |                   | ~ |
| ▲ フォルダーの非表示                                                                                                    |                                                  |                            |                        |   | エクスポート           | キャンセル             |   |

## 23 作成した動画が表示され、映写できる

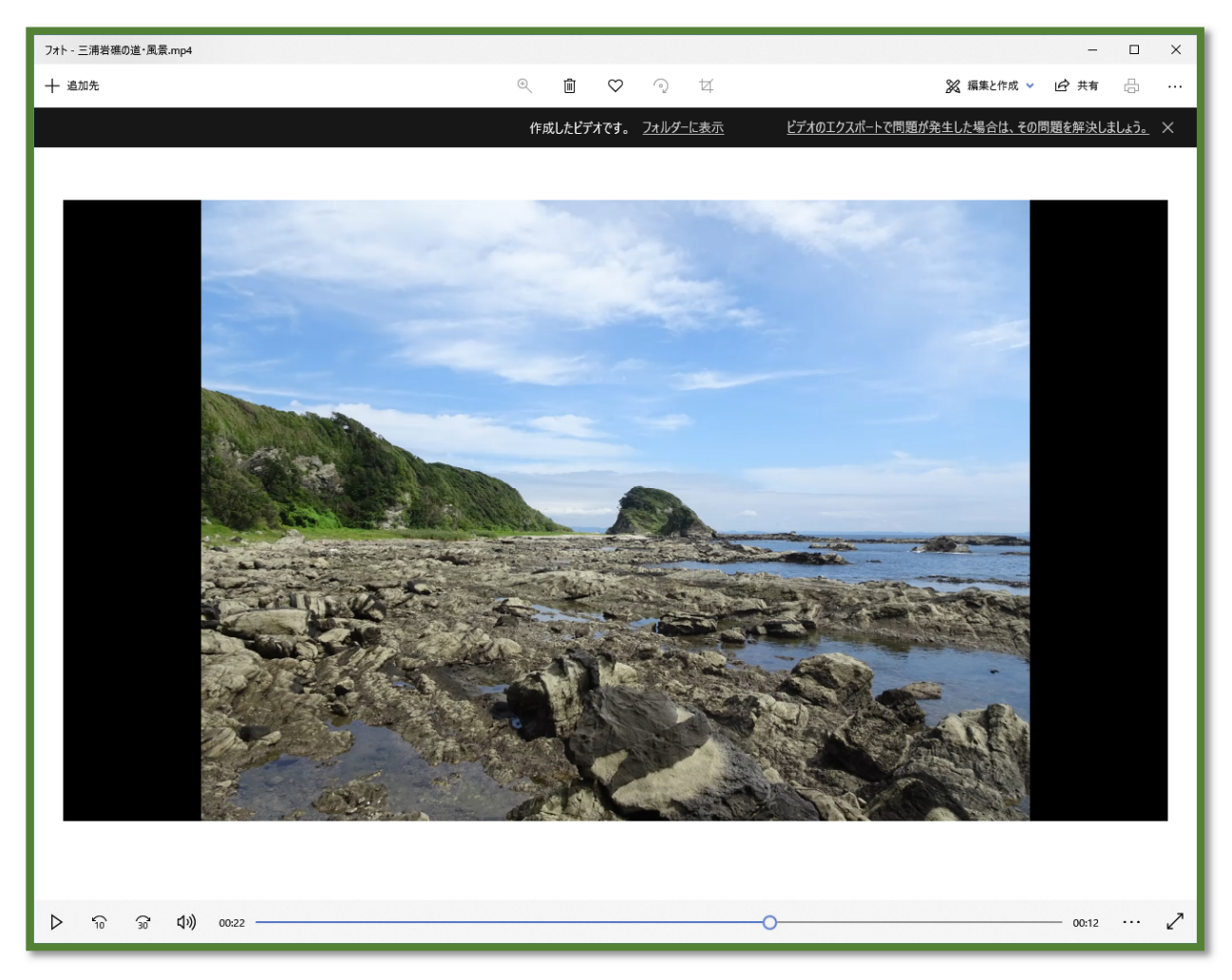

以上